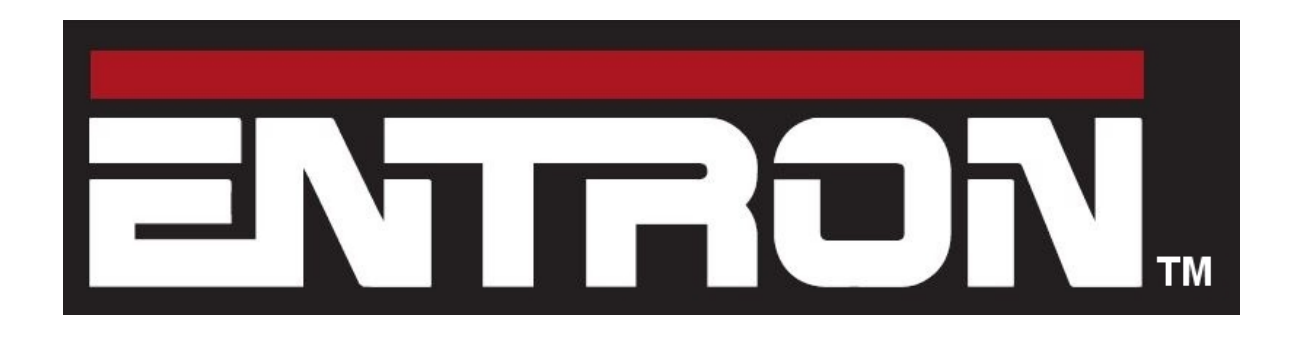

### EtherNet/IP adapter board W293261

Manual for V1.00

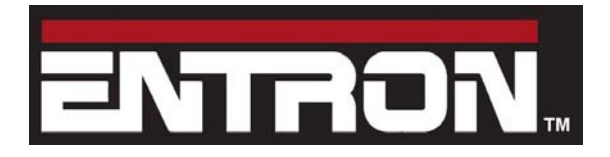

adapter board\_(W293261)

### Section 1: Specification

#### **1.1 Application**

The board may be fitted to the following controls:

- iPAK2: all firmware versions.
- EN7000: Firmware version V1.12 onwards.

Note that both require the use of NetFlash V1.17 or higher.

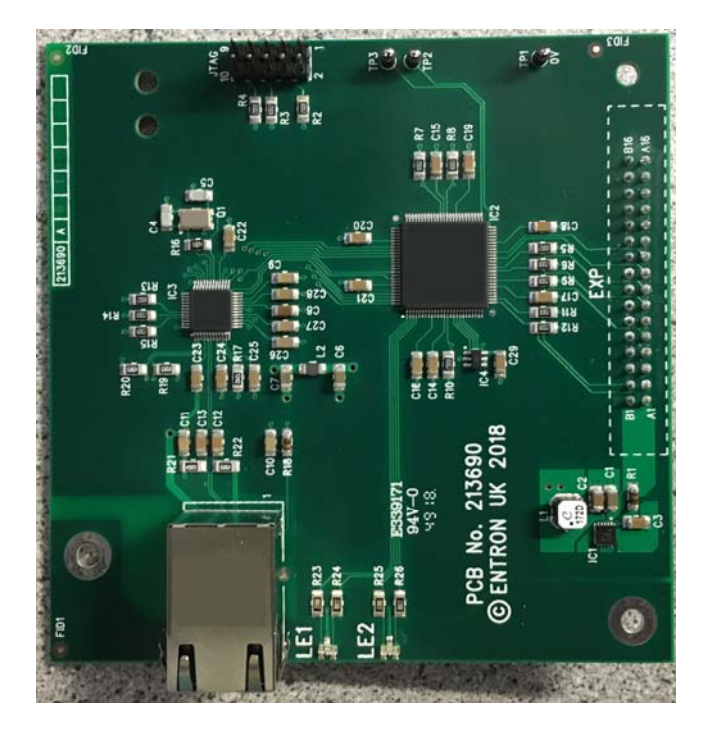

Fig. 1 The EtherNet/IP adapter board (W293261).

#### **1.2 Functionality**

The board provides the control with the following additional functionality:

- Cyclic I/O control using EtherNet/IP implicit messaging (class 1 connection).
- Parameter programming using EtherNet/IP explicit messaging.
- I/O and parameter programming using Modbus TCP/IP.
- A connection for NetFlash software.

These connections are available simultaneously and are in addition to those available through the Ethernet port on the main board.

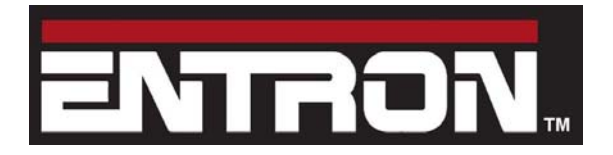

adapter board\_(W293261)

#### 1.3 Set up

Users must set the following parameters on the control:

- IP address
- Sub-net mask
- Gateway address

This may be done by using the WSP3, touch-screen or NetFlash.

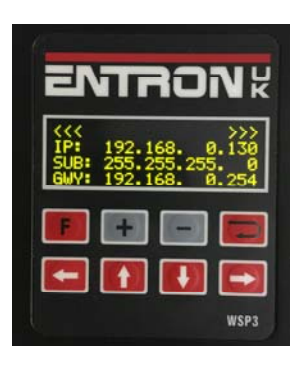

| e | ENTRONK                                                                           |
|---|-----------------------------------------------------------------------------------|
|   | SUB: 255.255.255.0<br>GWY: 192.168.0.254<br>ID 54:10:EC:9F:76:BB<br>ADAPTER V1.00 |
|   |                                                                                   |
| l | WSP3                                                                              |

Fig 2. Adapter parameters on WSP3.

| <b>A</b>                    | 1          |             | Ethe                 | met/IP          | 1 | Eth               | ernet/IP                    | 〇 |
|-----------------------------|------------|-------------|----------------------|-----------------|---|-------------------|-----------------------------|---|
| Contactor                   | Clock      | <b>&gt;</b> | IP Address[0]        | Sub-net mask[0] | ~ | Gateway[0]<br>192 | MAC 1D<br>54:10:EC:9F:76:BB | ^ |
| COMO                        | COM1       |             | IP Address[1]        | Sub-net mask[1] |   | Gateway[1]<br>168 | Adapter<br>V1.00            |   |
| COM2                        | COM3       | -           | IP Address[2]        | Sub-net mask[2] |   | Gateway[2]        |                             |   |
| Ethernet/IP<br>92.168.0.130 | Initialise | ~           | IP Address[3]<br>130 | Sub-net mask[3] | ~ | Gateway[3]        |                             |   |

Fig 3 Adapter parameters on touch-screen.

|                                                                                                    |                                                                                                    | and the second second se |
|----------------------------------------------------------------------------------------------------|----------------------------------------------------------------------------------------------------|----------------------------------------------------------------------------------------------------|
| span Bechale Methode and a Californic Carlow<br>COBB<br>hermat<br>address sal salamberst<br>address sal salamberst | Californities Carligor 10 Tales (CHerry) (op<br>CAL<br>R5481 (Leine)<br>400000.4510 (1 Mite Al republi<br>Addess<br>Blactope 2100 (1 Mite Al republi<br>5100 (1 | DP (August)           Type         Dimension           Wo-Co         54 10162 bf 74 880           P Autress         162 1048 102           Shan mark         225 25 25 3.           Galway         155 1018 254                                                                                                    |
| COMM<br>Nemat<br>DOBUS TOPHI<br>WERE S SAME AS COMP<br>ADDRESS SAME AS COMP<br>ALL TOP                             | COND<br>MERTE<br>VERTE                                                                                                    | collect<br>Modeluis Tomer<br>Mut 593<br>Modeluis Tomer                                                                                                    |
|                                                                                                    | 4                                                                                                    | Part 502<br>COMM<br>Dimension<br>Appr Connel CTED                                                                                                    |

Fig 4. Adapter parameters on NetFlash.

The hardware address (MAC ID), adapter version code and status can also be read.

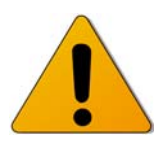

### In all cases, the control must be restarted before the new settings will take effect.

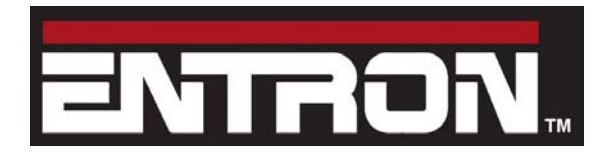

EtherNet/IP adapter board\_(W293261)

#### 1.4 Status

The adapter board has two LEDs which indicate the board status

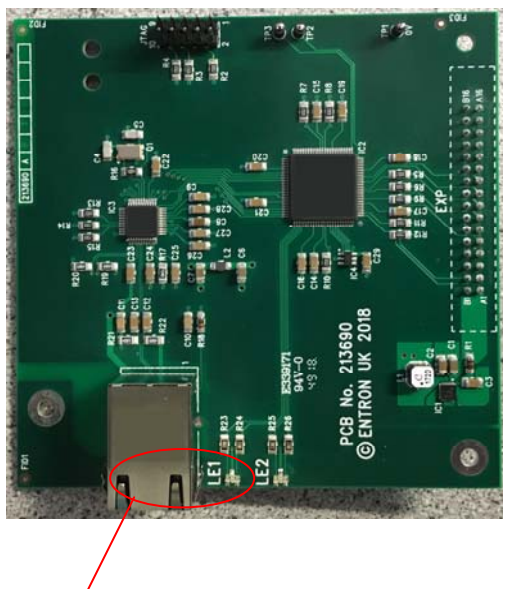

Fig 5. LEDs on adapter board

On power-up the LEDs perform the following sequence, as defined by the EtherNet/IP specification:

| LE1   | LE2   | Duration s |
|-------|-------|------------|
| Green | Off   | 0.25       |
| Red   | Off   | 0.25       |
| Off   | Green | 0.25       |
| Off   | Red   | 0.25       |

After the power-up sequence, the LEDs indicate as follows:

#### LE1 (left): adapter board status:

GREEN OK RED Fault

#### LE2 (right): network status:

GRÉEN flashing Ready, no EtherNet/IP connection.GREEN solidEtherNet/IP class 1 connection.RED flashingEtherNet/IP class 1 connection lost.

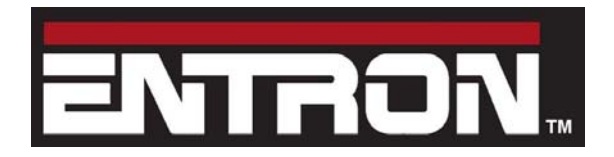

adapter board\_(W293261)

#### 1.5 Cyclic I/O via EtherNet/IP (class 1 connection)

To have the EtherNet/IP connection activate the inputs to the welding control, access the control configuration parameters (using WSP3, touch- screen or NetFlash) and select

#### I/O SOURCE : COM6-E/IP

then restart the control.

The controlling device (usually a plc) must then be set up to initiate the connection. The following screen-shot shows the required parameters:

| Originator->Target (0->T) Connection Parameters <ul> <li>Connection Point</li> <li>150</li> <li>Connection Tag</li> </ul> Data Size (bytes) <ul> <li>✓ Run/Idle Header</li> </ul> Target->Originator (T->0) Connection Parameters <li>✓ Connection Point</li> <li>100</li> <li>✓ Connection Tag</li> <li>Data Size (bytes)</li> <li>48</li> <li>✓ Run/Idle Header</li> Redundant Owner Connection <ul> <li>Redundant Owner</li> </ul> | Connection Rate<br>0->T Packet Rate (ms):<br>T->0 Packet Rate (ms):<br>0->T Production Inhibit<br>T->0 Production Inhibit<br>Connection Type<br>0->T Tranport Type:<br>T->0 Tranport Type:<br>Transport Trigger:<br>Timeout Multiplier:<br>T->0 Priority: | Timeout (ms):<br>Timeout (ms):<br>Point To<br>Point To<br>Cyclic<br>1<br>Schedu | 100<br>100<br>0<br>Point<br>6<br>led | · ·   |
|----------------------------------------------------------------------------------------------------|----------------------------------------------------------------------------------------------------|---------------------------------------------------------------------------------|--------------------------------------|-------|
| COD value     0       ROD value     0       Configuration     0       Configuration Instance:     1       Module Configuration Data - Each byte is a 2 char hex value, separated by a space (i.e. 0a 26 f9).                                                                                                    | 0->T Priority:                                                                                                    | Schedu                                                                          | led                                  | ctior |

Fig 6. I/O connection parameters

As can be seen above, the control accepts 4 bytes of input information and produces 48 bytes of output. This should be interpreted as 2 16-bit words (input) and 24 16-bit words (output) in little-endian format (Isb sent first). The definition of these words can be found in the manual for the control, under 'Modbus mapping' in the Modbus I/O section.

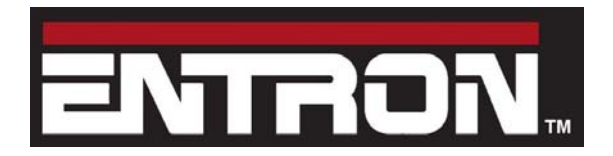

adapter board\_(W293261)

#### **1.6 Parameter programming via EtherNet/IP**

This is achieved through the use of the EtherNet/IP explicit messaging service.

The following services are implemented:

| Service              | Code     |
|----------------------|----------|
| Get attribute single | 0E (hex) |
| Set attribute single | 10 (hex) |

With each of these services, the following objects are available:

| Parameters    | Class ID | Instance | Attribute ID  | Size      |
|---------------|----------|----------|---------------|-----------|
| Weld program  | 96 (hex) | 1        | 0 to FF (hex) | 128 bytes |
| Electrode     | 97 (hex) | 1        | 0 to 7        | 128 bytes |
| Calibration   | 98 (hex) | 1        | 0 to 7        | 128 bytes |
| Configuration | 99 (hex) | 1        | 0             | 128 bytes |

Data should be interpreted as 16-bit words, in little-endian format (lsb sent first). The definition of these words can be found in the manual for the control in the 'Programming' section.

For example, to modify a weld parameter in program p (0 to 255)

1. Get the weld program from the control by sending the explicit message:

| Service  | Class ID | Instance | Attribute ID | Data |
|----------|----------|----------|--------------|------|
| 0E (hex) | 96 (hex) | 1        | р            | none |

This returns the 64-word (128 bytes) program structure.

- 2. Modify the parameter(s) as required.
- 3. Send the modified program back to the control with the explicit message:

| Service  | Class ID | Instance | Attribute ID | Data      |
|----------|----------|----------|--------------|-----------|
| 10 (hex) | 96 (hex) | 1        | р            | 128 bytes |

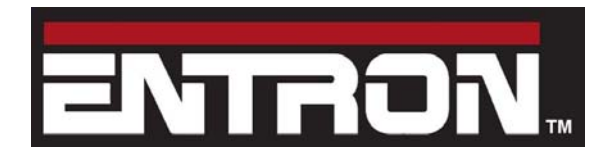

adapter board\_(W293261)

#### 1.7 MODBUS TCP/IP ports

The adapter board also supports MODBUS TCP/IP. There are two simultaneous MODBUS connections:

|      | Port | Note                      |
|------|------|---------------------------|
| COM4 | 503  | Normally used by NetFlash |
| COM5 | 502  |                           |

#### 1.8 Cyclic I/O via MODBUS TCP/IP

To have the MODBUS connection activate the inputs to the welding control, access the control configuration parameters (using WSP3, touch- screen or NetFlash) and select

#### I/O SOURCE : COM5

then restart the control.

#### **1.9 Parameter programming via MODBUS TCP/IP**

This is identical to the functions available via the Ethernet port on the main board. Please see the control technical manual.

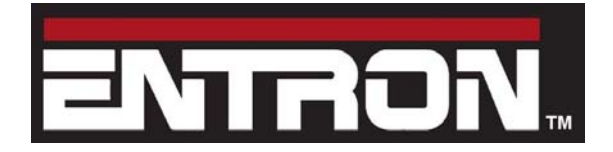

adapter board\_(W293261)

### Section 2: PLC interfacing examples

This section presents two examples showing how to connect an Allen Bradley CompactLogix PLC with an EN7000 control via EtherNet/IP, using Allen Bradley Studio 5000 software. The examples may also be used for an iPAK2 with minor differences. Refer to the iPAK2 Technical Manual for details.

#### 2.1 Exchanging cyclic I/O Data using EtherNet/IP

In this example, the PLC will be used to exchange cyclic I/O information with an EN7000 by using EtherNet/IP Implicit Messages (class 1 connection). The EN7000 must first be added to the PLC project. In Studio 5000, while Offline, right-click on the EtherNet/IP gateway in the I/O configuration and select **New Module** 

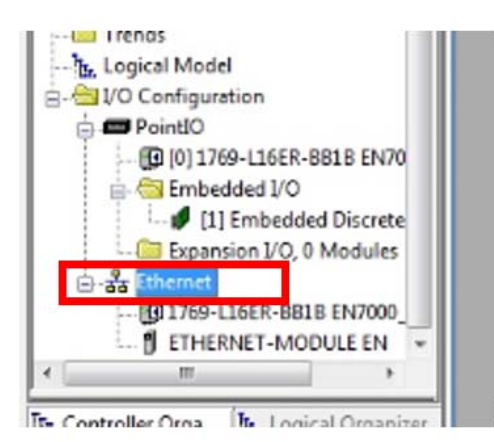

Select Generic Ethernet Module and click Create

| troller Organizer 🗢 🕂 🗙                                                                                                    | Catalog Module Discovery Favo      | nies                                                      |                                |                                |                  |
|----------------------------------------------------------------------------------------------------|------------------------------------|-----------------------------------------------------------|--------------------------------|--------------------------------|------------------|
| Controller Fault Handler                                                                                                    | generic                            | Clear F                                                   | ilters                         |                                | Show Filters 🗧   |
| - Ga MainTask                                                                                                    | Catalog Number                     | Description                                               | Vendor                         | Category                       |                  |
| WainProgram     Wincheduled                                                                                                    | ETHERNET-BRIDGE<br>ETHERNET-MODULE | Generic EtherNet/IP CIP Bridge<br>Generic Ethernet Module | Allen-Bradley<br>Allen-Bradley | Communication<br>Communication |                  |
| Add-On Instructions     Data Types     Data Types     Strings     Strings     Module-Defined     Module-Defined     Trends     Logical Model     Configuration     Provide Defined     Defined     Defined     Defined     Defined     Defined     Defined |                                    |                                                           |                                |                                |                  |
| - 10 [0] 1769-L16ER-BB1B EN70                                                                                                    | 2 of 410 Module Types Found        |                                                           |                                |                                | Add to Favorites |
| 111 Embedded Discrete                                                                                                    | Close on Create                    |                                                           |                                | Create                         | Close            |

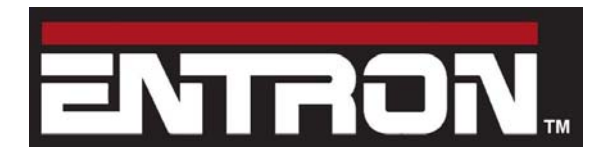

adapter board\_(W293261)

In the Module Properties window, enter the information below:

- **Name** for the new Ethernet module. In this example, the module will be named **EN**. This will create EN:C, EN:I, and EN:O Controller Tags in Studio 5000 for use in the program Tasks.
- Select the Comm Format (data type) as Data-INT
- Enter the **IP address** for the module. The IP address of the EN7000 in this example is **192.168.0.100**. Remember to restart the EN7000 after setting its IP address.
- Enter the **Assembly Instance** parameters. For the EN7000, these values should be **Input = 100**, **Output = 150** and **Configuration = 1**.
- Enter the **Size** of the input and output data corresponding to the data sizes configured for the EN7000, in this case **24** words In and **2** words Out. The Size of Configuration is **0**.
- Click on **OK** to confirm the module properties and continue. The EN7000 has now been added to the I/O configuration in Studio 5000.

| ew Module                                                     |                                                |                                                  |                              |       | ~                                              |
|---------------------------------------------------------------|------------------------------------------------|--------------------------------------------------|------------------------------|-------|------------------------------------------------|
| Type:<br>Vendor:<br>Parent:                                   | ETHERNET-MODULE Generic Ether<br>Allen-Bradley | net Module                                       |                              |       |                                                |
| Name:<br>Description:                                         | EN                                             | Connection Para                                  | Assembly<br>Instance:<br>100 | Size: | <ul> <li>(16-bit)</li> <li>(16-bit)</li> </ul> |
| Comm <u>F</u> orm<br>Address /                                | at: Data - INT -<br>Host Name                  | <u>C</u> onfiguration:                           | 1                            | 0     | (8-bit)                                        |
| IP <u>A</u> dd       IP <u>A</u> dd       Image: Market state | Iress: 192 . 168 . 0 . 100                     | <u>S</u> tatus Input:<br>S <u>t</u> atus Output: |                              |       |                                                |
| 🗸 Open Mo                                                     | dule Properties                                | ОК                                               | Can                          | cel   | Help                                           |

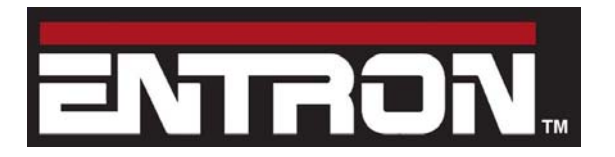

adapter board\_(W293261)

- Right click on the EN Ethernet module in the project explorer tree and select **Properties**.
- In the **Module Properties** window, click on the **Connection** tab. Enter the **Requested Packet Interval** (RPI). For this example, **100** (ms) is entered. Check the box **Use Unicast Connection over EtherNet/IP**.
- Click on **OK** to confirm.

| General Connection Module Info   | 0                               |
|----------------------------------|---------------------------------|
| Requested Packet Interval (RPI): | 100.0 🚖 ms (1.0 - 3200.0 ms)    |
| Major Fault On Controller If Con | mection Fails While in Run Mode |
| Use Unicast Connection over E    | EtherNet/IP                     |
|                                  |                                 |
| Module Fault                     |                                 |
| Module Fault                     |                                 |
| Module Fault                     |                                 |

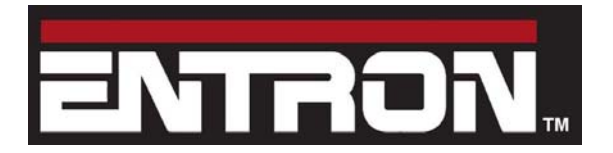

adapter board\_(W293261)

Create three User Defined Data types (UDT). **Right Click** on the **User Defined** folder and select **New Data Type**.

These data types will be used to map the EN7000 I/O to tags in the PLC. Refer to Section 5 – 'MODBUS Mapping' in the EN7000 Technical Manual for the definition of the bits contained in the Input and Output words. These bits will be included in their respective UDT. Each data type should have 16 bits. Any unused bit not dedicated to a specific function should be created as "Reserved" (ResXX).

- UDT EN7000\_Read\_Outputs\_0 Bits described in Read\_Outputs\_[0] channel, Address %IW0
- UDT EN7000\_Write\_Inputs\_0 Bits described in Write\_Inputs\_[0] channel, Address %QW0
- UDT EN7000\_Write\_Inputs\_1 Bits described in Write\_Inputs\_[1] channel, Address %QW2

| - Controller EN7000 iPAK2                                     | lame: EN700 | 0_Read_Outputs_0 |             | Data Type Size: 4 byt |
|---------------------------------------------------------------|-------------|------------------|-------------|-----------------------|
| Controller Tags                                               | escription: |                  |             |                       |
| - Tasks                                                       | fembers:    |                  |             |                       |
| 🚊 💱 MainTask                                                  | Name        | Data Type        | Description |                       |
| 🗄 🍓 MainProgram                                               | EOS         | BOOL             |             |                       |
| <ul> <li>Parameters and Local</li> <li>MainRoutine</li> </ul> | HAV         | BOOL             |             |                       |
| - 📓 L.O. Messaging 👘                                          | Fault       | BOOL             |             |                       |
| - B Read_Program_0                                            | Ready       | BOOL             |             |                       |
| - 🔛 Unscheduled                                               | Contactor   | BOOL             |             |                       |
| Motion Groups                                                 | Counter     | BOOL             |             |                       |
| - Add-On Instructions                                         | Stepper     | BOOL             |             |                       |
| - una rypes                                                   | Pre_Warn    | BOOL             |             |                       |
| Ster-Defined                                                  | AV8         | BOOL             |             |                       |
| - EN7000_Write_Inputs_0                                       | AV7         | BOOL             |             |                       |
| EN/000_Write_Inputs_1                                         | AV5         | BOOL             |             |                       |
| Lag Strings                                                   | AV5         | BOOL             |             |                       |
| Git Predefined                                                | AV4         | BOOL             |             |                       |
| 1 GR Module-Defined                                           | AV3         | BOOL             |             |                       |
| - Trends                                                      | AVC         | 2001             |             |                       |

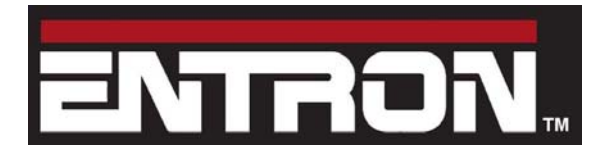

adapter board\_(W293261)

Create the three tags described below with their corresponding data types. The meanings of the bits contained in these words are described in the section 'MODBUS I/O' in the control Technical manual.

Tag EN7000\_Output\_0 EN7000\_Input\_0 EN7000\_Input\_1 Data Type EN7000\_Read\_Outputs\_0 EN7000\_Write\_Inputs\_0 EN7000\_Write\_Inputs\_1

| Controller Organizer 🔹 4 🗙 | Scope: BEN7000_iPAK2 - Sho | w: All Tage           |
|----------------------------|----------------------------|-----------------------|
| Controller EN7000_iPAK2    | Name                       | 그의스 Bas Data Type     |
| Controller Tags            | +-EN7000_Analog_Out        | INT                   |
| Controller Fault Handler   |                            |                       |
| Take                       | [+]-EN7000_input_0         | EN7000_Write_hputs_0  |
| C S MainTack               | F-EN7000_Input_1           | EN7000_Write_hputs_1  |
| A MainProgram              | ULENTOOD Main Gurant       | DINT                  |
| Parameters and Local       | E-EN7000_Output_0          | EN7000_Read_Outputs_0 |
| MainRoutine                | CH1000_Coppor_0.000        | 0002                  |
| 1.0_Messaging              | -EN7000_Output_0.HAV       | BOOL                  |
| Read_Program_0             | EN7000_Output_0.Fault      | BOOL                  |
| 🗑 Send_Program_0           | -EN7000_Output_0.Ready     | BOOL                  |
| 🔛 Unscheduled              | EN7000_Output_0.Contactor  | BOOL                  |
| - 😬 Motion Groups          | EN7000_Output_0.Counter    | BOOL                  |
| Ungrouped Axes             | EN7000_Output_0.Stepper    | BOOL                  |
| Add-On Instructions        | EN7000_Output_0.Pre_Wam    | BOOL                  |
| 🗃 📇 Data Types             | -EN7000_Output_0.AV8       | BOOL                  |
| 🔒 🦏 User-Defined           | EN7000_Output_0.AV7        | BOOL                  |
| M EN7000_Read_Outputs_0    | EN7000_Output_0.AV6        | BOOL                  |
|                            | EN7000_Output_0.AV5        | BOOL                  |
| EN/000_Write_Inputs_1      | EN7000 Output 0.AV4        | BOOL                  |
| Strings                    | -EN7000 Output 0.AV3       | BOOL                  |
| Add-On-Defined             | EN7000 Output 0 AV2        | BOOL                  |
| Madula Dafinad             | -EN7000 Output 0.AV1       | BOOL                  |
| E - Module - Denned        | FLENZ000 Post Heat Ourset  | DINT                  |

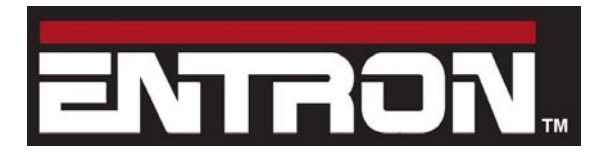

adapter board\_(W293261)

Create three copy (COP) instructions. Keep in mind that the Outputs of the EN7000 are Inputs to the PLC and vice versa.

- Rungs 0 and 1 are used to copy the EN7000\_Input\_0 and EN7000\_Input\_1 tags to words 0 and 1 of the PLC EIP Output message.
- Rung 2 is used to copy word 0 of the PLC EIP Input message to the EN7000\_Output\_0 tag.

| 4 23 23 E |                                        |                                                                      |
|-----------|----------------------------------------|----------------------------------------------------------------------|
|           | Write word 0 of the inputs to the      | he EN7000                                                            |
|           |                                        | Copy File<br>Source EN7000_mput_0<br>Dest ENIO.Data[0]<br>Length 1   |
|           | Write word 1 of the inputs to the      | he EN7000<br>Copy File<br>Source EN7000_input_1<br>Dest ENC0.Data[1] |
|           | Read word 0 of the control output stat | tus of the EN7000                                                    |

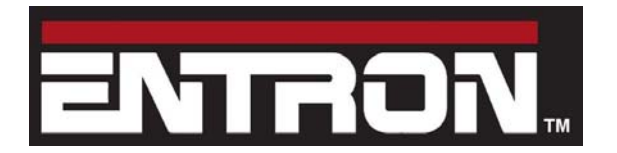

adapter board\_(W293261)

The logic below shows how some of the tags created above are used to control the EN7000. Rung 0 is used to enable the Weld On mode from the PLC. Rung 1 shows example Cycle Start logic. The Cycle Start tag is not part of the EN7000. It is shown to represent the user's logic.

Note: the Start, Weld On, and Stop inputs must be linked on connector X3 even if they will be used via the PLC. Refer to Section 4 – 'Discrete I/O' in the EN7000 Technical Manual for details.

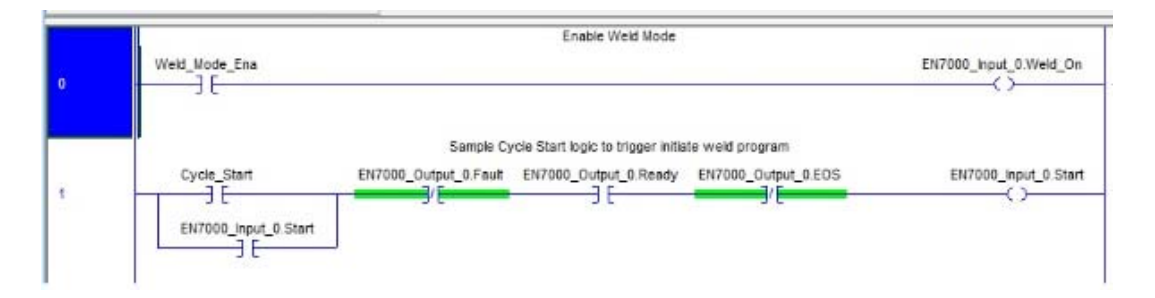

Any of the 24 Output words of the Modbus I/O map may be read by the PLC following the method above. The rung below shows how to read the Pre-heat, Main-heat, and Post-heat values of the weld after receiving the End Of Sequence signal.

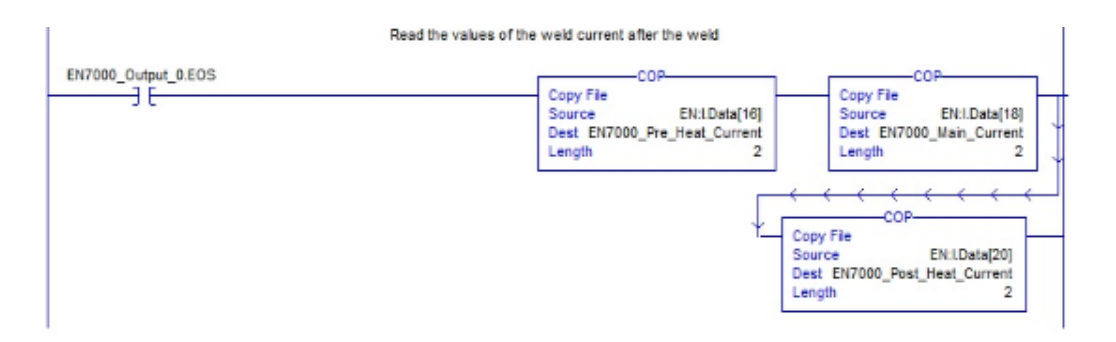

Note: if using NetFlash software and a PLC simultaneously, the values displayed in NetFlash will need to be read from the EN7000 to get the current value of any parameter modified by the PLC.

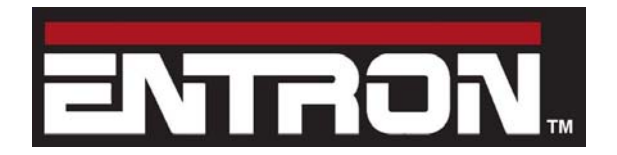

adapter board\_(W293261)

#### 2.2 Exchanging Program Data using EtherNet/IP

This is achieved through the use of the EtherNet/IP explicit messaging service. Explicit messages are sent based on a programmed logic event (e.g. pressing a button on an HMI). As an example, the PLC will be used to send Explicit Messages to the EN7000. This example shows how Program 0 may be modified via an HMI. The HMI code is not described here, only the Explicit message details.

Refer to the 'Parameter Programming via Ethernet/IP' section above and note the following parameters:

- Service Code = Set Attribute Single: 10 (hex) or Get Attribute Single: 0E (hex)
- Class Code = Weld Program: 96 (hex)
- Instance Code = 1
- Attribute Code = Program 0: 00 (hex)

Create the following tags:

- **Get\_Program\_0\_Data**, Data type **INT[64]**, used for 64 words containing Program 0 data read from the EN7000
- Set\_Program\_0\_Data, Data type INT[64], used for 64 words containing Program 0 data sent to the EN7000
- Message\_Get\_Program\_0, Data type Message, tag used in the Message instruction
- Message\_Set\_Program\_0, Data type Message, tag used in the Message instruction
- Sch\_0\_xx, Data type Bit / Word, xx corresponds to the words or bits as defined in the Weld Program Parameter table of Section 13 'Programming' in the Technical Manual. These tags are used to
  - 1. store the Program 0 parameters read from the EN7000
  - 2. modify their value via an HMI,
  - 3. send them to the EN7000 after editing.

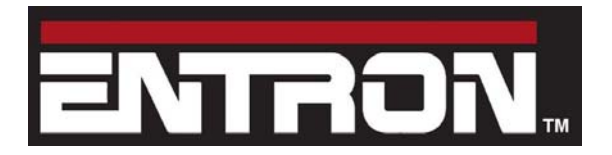

adapter board (W293261)

Create the rung below. The Timer and One Shot Rising instructions prevent the message instruction from executing excessively. Any other user defined logic may be used. After adding the Message instruction, click on the edit box as shown.

| TMR Get Sch 0.DN  | Timer for enabling Message instruction                                     | OSR                                                                               |
|-------------------|----------------------------------------------------------------------------|-----------------------------------------------------------------------------------|
|                   | Timer On Delay<br>Timer TMR_Get_Sch_0<br>Preset 250 ← (DN)—<br>Accum 137 ← | One Shot Rising<br>Storage Bit OSR_Get_Sch_0 (SB)<br>Output Bit OSR_Get_Sch_0_Ena |
| OSR_Get_Sch_0_Ena | Read current values of Weld Schedule 0 from the EN700                      | 0 MSG                                                                             |
| JL                | Message C                                                                  | ontrol Message_Get_Program_0                                                      |

The dialog box is displayed. Enter the values shown in the Configuration tab.

| Configuratio<br>Message       | on Com<br>Type: | munication Tag             | c       |       | •                                 |          |         |          |
|-------------------------------|-----------------|----------------------------|---------|-------|-----------------------------------|----------|---------|----------|
| Service<br>Type:              | Get Att         | ibute Single               |         | •     | Source Element:<br>Source Length: | 0        |         | (Bytes)  |
| Service<br>Code:<br>Instance: | e 1             | (Hex) Class:<br>Attribute: | 96<br>0 | (Hex) | Destination<br>Element:           | Get_     | Program | _0_Dat 👻 |
|                               |                 |                            |         |       | 2                                 | INEV     | v lag   | J        |
| ) Enable                      | () En           | able Waiting               | O St    | art   | O Done                            | Done Ler | ngth: 0 | ]        |

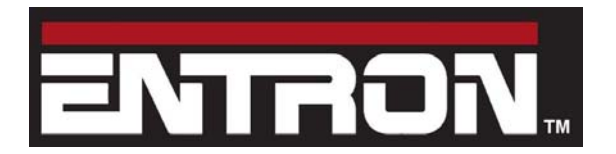

adapter board\_(W293261)

Click on the Communication tab. Click Browse to expand the Ethernet gateway. Click on ETHERNET-MODULE EN to select the message path. Click OK.

| Configuration Communication Tag                                                                                                    | e parameters in the buffer are replace                                                                     |
|----------------------------------------------------------------------------------------------------|----------------------------------------------------------------------------------------------------|
| Path: EN                                                                                                    | Browbe                                                                                                    |
| EN                                                                                                    | Message Path Browser                                                                                       |
| Communication Method                                                                                                    | Path: EN                                                                                                   |
| CIP With Source Link: 0 * Destr                                                                                                    |                                                                                                    |
| Connected                                                                                                    | [0] 1769-L16ER-8818 EN7000_PAK2     Embedded I/O     [1] Embedded Discrete_NO     Excansion I/O, 0 Modules |
| Enable O Enable Wating O Start O Don<br>Enror Code:16=0001 Extended Error Code: 16=0000_02<br>foror Path: EN<br>Tot Concentration follows | Ethernet                                                                                                   |
| OK Can                                                                                                    | OK Cancel Help                                                                                             |

Click on the Tag tab. Enter the message tag name Message\_Get\_Program\_0. Click OK.

| Configuration                 | Communication    | Tag                   |           |           |   |              |   |  |
|-------------------------------|------------------|-----------------------|-----------|-----------|---|--------------|---|--|
| Name:                         | Message_Get_I    | <sup>o</sup> rogram_0 |           |           |   |              |   |  |
| Description:                  |                  |                       |           |           | ^ |              |   |  |
|                               |                  |                       |           |           | Ŧ |              |   |  |
| Type:                         | Base             |                       |           |           |   |              |   |  |
| Data Type:                    | MESSAGE          |                       |           |           |   |              |   |  |
| Scope:<br>External<br>Access: | Read/Write       | \K2                   |           |           |   |              |   |  |
| Enable                        | O Enable Waiting | O St                  | art       | O Done    | C | )one Length: | 0 |  |
| Error Code:<br>rror Path: EN  | 16#0001 Exte     | nded Error            | Code: 16# | 0000_0204 | E | Timed Out    | • |  |

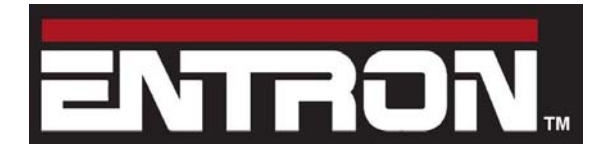

adapter board\_(W293261)

Create the rung below. This rung will copy the 64 word array Get\_Program\_0\_Data read from the EN7000 in the previous rung to the Set\_Program\_0\_Data 64 word array.

| Copy Weld Schedule 0 to the weld schedule being edited in the following run | gs                                                                                   |
|-----------------------------------------------------------------------------|--------------------------------------------------------------------------------------|
|                                                                             | Copy File<br>Source Get_Program_0_Data[0]<br>Dest Set_Program_0_Data[0]<br>Length 64 |

At this point, any parameter from the HMI may be used to modify Program 0 in the EN7000. Referring to the 'Weld Program Parameters' in the Technical Manual note the parameter, data type, and limits. In the rung below, Sch\_0\_xx (where  $xx = Pre_Squeeze_Time$ ) may be coppied from the HMI to the Set\_Program\_0\_Data[1] tag. Notice the value from the HMI is contained in the limits of 0 – 99 cycles as described in the Technical Manual. This method may be used for any Program 0 parameter being modified from the HMI.

| Limt Test (CIPC)            | Conv Etc.                     |
|-----------------------------|-------------------------------|
| Low Limt 0                  | Source Sch_0_Pre_Squeeze_Time |
| Test Sch_0_Pre_Squeeze_Time | Length                        |
| High Limit 99               |                               |
|                             |                               |

Once all desired parameters in Set\_Program\_0\_Data have been modified, they may be sent to the EN7000 as shown below. The Timer and One Shot Rising instructions prevent the message instruction from executing excessively. Any other user defined logic may be used. After adding the Message instruction, click on the edit box as shown.

| Timer                    | for enabling Message instruction                         |                                                                                                  |
|--------------------------|----------------------------------------------------------|--------------------------------------------------------------------------------------------------|
| TMR_Set_Sch_0.DN         | Timer TMR_Set_Sch_0<br>Preset 250 + (DN)-<br>Accum 137 + | Ose<br>One Shot Rising<br>Storage Bit OSR_Set_Sch_0 =(SB)<br>Output Bit OSR_Set_Sch_0_Ena =(OB)- |
| Send the revised weld    | schedule parameters to Schedule 0 in th                  | e EN6001                                                                                         |
| OSR_Set_Sch_0_Ena<br>] E | Message<br>Message (                                     | Control Message_Set_Program_0 (EN)                                                               |

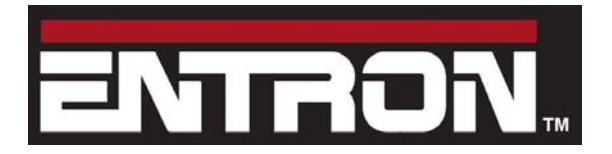

EtherNet/IP adapter board\_(W293261)

The dialog box is displayed. Enter the values shown in the Configuration tab.

| onfiguratio            | Comm          | unication Ta           | 9                  |              |                               |                |          |
|------------------------|---------------|------------------------|--------------------|--------------|-------------------------------|----------------|----------|
| Message                | Type:         | CIP Gener              | c                  |              | -                             |                |          |
| Service<br>Type:       | Set Attrib    | ute Single             |                    | ٠            | Source Element:               | Set_Program    | _0_Dat 👻 |
| Service<br>Code:       | 10 (          | Hex) <b>Class:</b>     | 96                 | (Hex)        | Source Length:<br>Destination | 128 🐺          | (Bytes)  |
| Instance:              | i             | Attribute:             | 0                  | (Hex)        | Element:                      | New Tag        |          |
| ) Enable<br>) Error Co | ) Enal<br>de: | ble Watting<br>Extende | ) Sta<br>d Error ( | art<br>Code: | 🕏 Done I                      | Done Length: 0 |          |

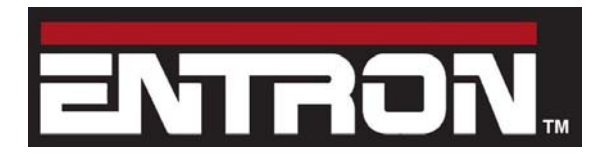

adapter board\_(W293261)

Click on the Communication tab. Click Browse to expand the Ethernet gateway. Click on ETHERNET-MODULE EN to select the message path. Click OK.

| Configuration Communication Tag                                                                         | ent to the timer                                                                                                    |
|----------------------------------------------------------------------------------------------------|----------------------------------------------------------------------------------------------------|
| Path: EN                                                                                                | Browpe                                                                                                    |
| EN<br>© Broadcast: *                                                                                    | Message Path Browser                                                                                                |
| Communication Method                                                                                    | Path:                                                                                                    |
| @ CIP @ DH+ Oramet W Pest                                                                               | EN                                                                                                    |
| CIP With Source Link: 0 🔄 Dest                                                                          | O Configuration     On Configuration     On Configuration                                                           |
| Connected                                                                                               | [0] 1769-L16ER-8B1B EN7000_iPAK2     [1] Embedded I/O     [1] Embedded Discrete_NO     [2] Expansion I/O, 0 Modules |
| Enable O Enable Wating O Start O Don                                                                    | ⊟ S Ehemet                                                                                                    |
| Error Code: 16#0001 Extended Error Code: 16#0000_02     fror Path: EN     fror Text: Connection failure | ETHERNET-MODULE EN                                                                                                  |
| OK Car                                                                                                  |                                                                                                    |

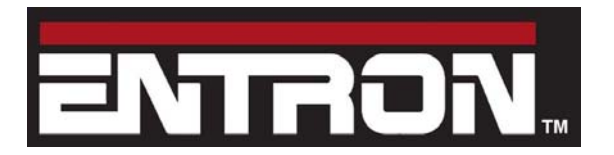

adapter board\_(W293261)

Click on the Tag tab. Enter the message tag name Message\_Set\_Program\_0. Click OK.

| Configuration | Communication Tag | ,             |        |                |      |
|---------------|-------------------|---------------|--------|----------------|------|
| Name:         | Message_Set_Progr | ram_0         |        | ]              |      |
| Description:  |                   |               | *      |                |      |
|               |                   |               | -      |                |      |
| Type:         | Base              |               |        |                |      |
| Data Type:    | MESSAGE           |               |        |                |      |
| Scope:        | EN7000_iPAK2      |               |        |                |      |
| External      | Read/Write        |               |        |                |      |
| Access.       |                   |               |        |                |      |
| ) Enable      | C Enable Waiting  | ⊖ Start       | Done   | Done Length: 0 |      |
| Error Code:   | Extende           | d Error Code: |        | 🔲 Timed Out 🗲  |      |
| mor Path: EN  |                   |               |        |                |      |
| Error Text:   |                   |               |        |                |      |
|               |                   | OK            | Cancel | Apply          | Help |

Note: if using NetFlash software and a PLC simultaneously, the values displayed in NetFlash will need to be read from the EN7000 to get the current value of any parameter modified by the PLC.

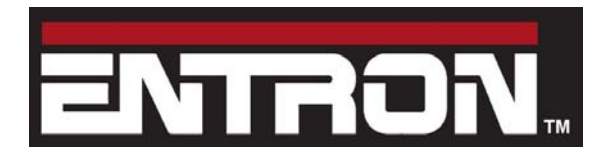

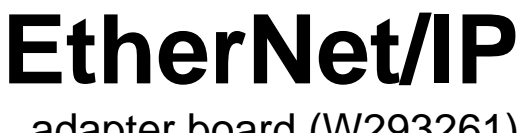

adapter board\_(W293261)

www.entroncontrols.com

BF Entron Ltd. England. Tel: +44 (0)1384 455401

Entron Controls LLC. USA. Tel: 864-416-0190

Entron Controls De Mexico. Tel: +52 (55) 5819 5668